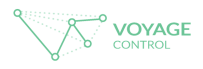

## Booking an event:

|                          |           | D         | emo - Exh | nibition            |  | ⑦ Support        | English UK | <b>~</b> ( |
|--------------------------|-----------|-----------|-----------|---------------------|--|------------------|------------|------------|
| Elist of Bookings        |           |           | HIBITION  |                     |  |                  |            |            |
| + Make a Booking         |           |           |           |                     |  |                  |            |            |
| o <sup>O</sup> Settings  | Select da | ite       |           | Get available times |  | Complete Booking |            |            |
| 💁 Hub Management         | E         | vent      |           |                     |  | ~                |            |            |
|                          | L         | lser type |           |                     |  | ~                |            |            |
|                          |           |           |           | Next                |  |                  |            |            |
|                          |           |           |           |                     |  |                  |            |            |
|                          |           |           |           |                     |  |                  |            |            |
|                          |           |           |           |                     |  |                  |            |            |
|                          |           |           |           |                     |  |                  |            |            |
|                          |           |           |           |                     |  |                  |            |            |
|                          |           |           |           |                     |  |                  |            |            |
|                          |           |           |           |                     |  |                  |            |            |
|                          |           |           |           |                     |  |                  |            |            |
|                          |           |           |           |                     |  |                  |            |            |
|                          |           |           |           |                     |  |                  |            |            |
|                          |           |           |           |                     |  |                  |            |            |
|                          |           |           |           |                     |  |                  |            |            |
| Toggle the sidebar 🛛 🔇 🔇 |           |           |           |                     |  |                  |            |            |

This page is the first step into booking a slot during an event.

Continue to the next page in this help manual and we shall expand on this.

If you ever need help, you can find friendly

(?) Support

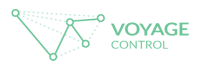

## Booking an event:

### Event : Use the drop down and find your event

| D           | Support English UK                 |                        |
|-------------|------------------------------------|------------------------|
|             | MAKE A BOOKING AT DEMO - EXHIBITIO | N                      |
| Select date | Get available times                | Complete Booking       |
|             |                                    | Voyage Control Traffic |
| Event       | 1                                  |                        |
| User type   | January Event                      |                        |
|             | February Event                     |                        |
|             | March Event                        |                        |
|             | INCAL                              |                        |
|             |                                    |                        |

User type: Use the drop down and select your user type

| Demo -                    | ⑦ Support                                                                                 | English UK   | ~     |  |
|---------------------------|-------------------------------------------------------------------------------------------|--------------|-------|--|
| МАКЕ                      | A BOOKING AT DEMO - EXHIBITION                                                            |              |       |  |
| Select date               | Get available times                                                                       | Complete Boo | oking |  |
| Event<br>User type        | ZRec17                                                                                    | ~            |       |  |
|                           | Event Organiser<br>Organiser Contractor<br>Space Only Exhibitor<br>Shell Scheme Exhibitor |              |       |  |
| When completed : Click Ne | ext                                                                                       |              |       |  |

If you ever need help, you can find friendly

⑦ Support

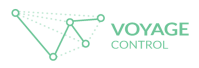

### Your Journey and Vehicle type:

3

Here you will need to put your journey details

As well as your vehicle type

You can also request help with moving your load.

|                        | Demo - Exhibition |                              |             |        |  |  |
|------------------------|-------------------|------------------------------|-------------|--------|--|--|
|                        | MAKE              | A BOOKING AT DEMO - EXH      | IBITION     | _      |  |  |
| Select date            |                   | Get available times          | Complete Bo | poking |  |  |
| Drop<br>Phases<br>Date | off 🛛 Pick Up     | Journey Please select a date | <b>~</b>    |        |  |  |
| Vehicle type<br>Zone   |                   | Vehicle                      | ✓           |        |  |  |
| Special Reque          | st                | Back Next                    | ~           |        |  |  |

1. Please choose whether you are dropping off or picking up.

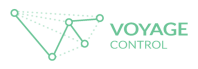

## Journey: Phases

4

#### MAKE A BOOKING AT DEMO - EXHIBITION

| Select o | late                                                          | Get available times        | Complete Booking |
|----------|---------------------------------------------------------------|----------------------------|------------------|
|          |                                                               | Journey                    |                  |
|          | <ul> <li>Drop-off</li> <li>Pick Up</li> <li>Phases</li> </ul> |                            |                  |
|          | Date                                                          | Build<br>Open<br>Breakdown |                  |
|          |                                                               | Vehicle                    |                  |
|          | Vehicle type                                                  |                            | ~                |
|          | Zone                                                          |                            | ~                |
|          | Special Request                                               |                            | ~                |
|          |                                                               | Back Next                  |                  |

2. Phases: Build - This is before an event during set upOpen - Whilst the event is onBreak down - When the event has finished

If you ever need help, you can find friendly

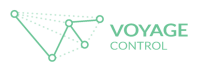

### Journey: Choose the date

| t date                |     | Ge       | t avail | able tir | nes    |     |     |     | Con | nplete Bo |
|-----------------------|-----|----------|---------|----------|--------|-----|-----|-----|-----|-----------|
|                       |     |          | Jou     | rney     |        |     |     |     |     |           |
| Drop-off      Pick Up |     |          |         |          |        |     |     |     |     |           |
| Phases                | Bu  | uild     |         |          |        |     |     |     | ~   |           |
| Date                  | Ple | ease sel | ect a d | ate      |        |     |     |     |     |           |
|                       | <   |          |         | Januar   | y 2017 |     |     | >   |     |           |
|                       |     | Mon      | Tue     | Wed      | Thu    | Fri | Sat | Sun |     |           |
| Vehicle type          | 1   | 02       | 03      | 04       | 05     | 06  | 07  | 01  |     |           |
| Zone                  | 2   |          |         | 11       |        |     |     |     |     |           |
| LUIC                  | 3   |          |         | 18       |        |     |     |     | ×   | ·         |
|                       | 4   |          |         |          |        |     |     |     |     |           |
| Special Request       | 5   |          |         | 01       | 02     | 03  | 04  | 05  |     | ~         |

#### MAKE A BOOKING AT DEMO - EXHIBITION

3. Select the date you would like to book your vehicle in

Dates available to select will be in green.

Unavailable dates are greyed out. If you want a unavailable date, you may have selected the incorrect phase.

If you ever need help, you can find friendly

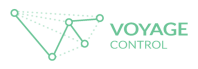

### Vehicle: Basic vehicle guide

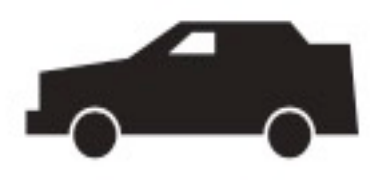

Car/Small Vans Including Cars AND small Vans NOT including a Car/Small van with a trailer.

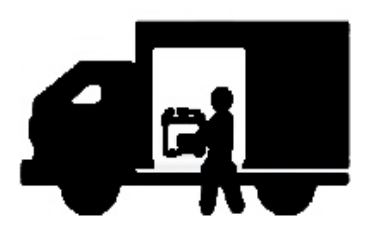

Side Loaded Truck Large vehicles that must be unloaded from the side not the rear

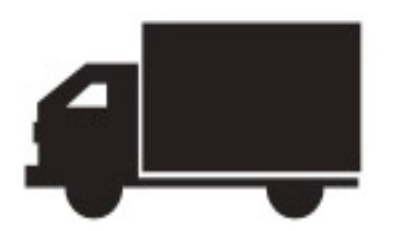

Mid-Sized Including Luton, Sprinter, other Vans or Cars/Small Vans with a Trailer

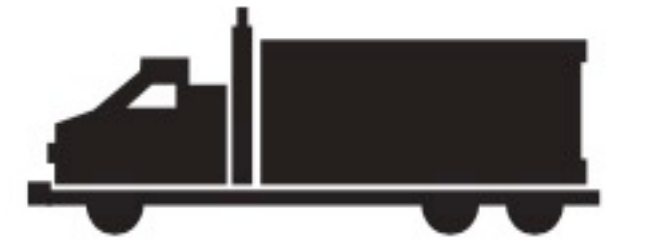

Medium Truck Including 7.5 and 15 tonne trucks

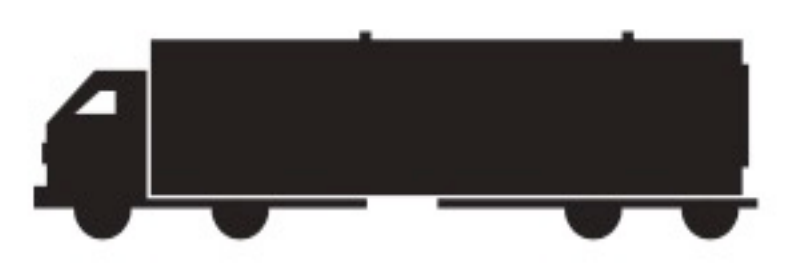

Large Truck Large vehicles Including Articulated Lorries/Containers/HGV (Anything larger than 15 Tonnes)

If you ever need help, you can find friendly 🔵 Support 🔵 on every page.

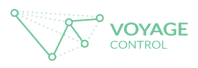

## Vehicle : Vehicle Type

#### MAKE A BOOKING AT DEMO - EXHIBITION

| Select date | <b>&gt;</b>                                                                 | Get available times                                                                                     | Complete Booki | ng                          |
|-------------|-----------------------------------------------------------------------------|----------------------------------------------------------------------------------------------------|----------------|-----------------------------|
|             |                                                                             | Journey                                                                                                 |                |                             |
|             | <ul> <li>Drop-off</li> <li>Pick Up</li> <li>Phases</li> <li>Date</li> </ul> | Build 11-Jan-2017                                                                                       | ~              |                             |
| Vet         | icle type                                                                   | Vehicle                                                                                                 | Pleas          | se choose your vehicle type |
| Zor         | ie                                                                          | Car<br>Car with Trailer<br>Van                                                                          |                |                             |
| Speci       | al Request                                                                  | Small size truck<br>Medium size truck<br>Large size truck<br>Articulated Lorry<br>Block booking vehicle |                |                             |

1. Select the your vehicle type:

See page before for guidance.

If you ever need help, you can find friendly

⑦ Support

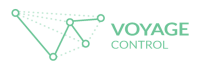

### Vehicle: Zone

8

#### MAKE A BOOKING AT DEMO - EXHIBITION

| Select date                                                | Get available times                                | Complete Booking                                                                                                    |
|------------------------------------------------------------|----------------------------------------------------|----------------------------------------------------------------------------------------------------|
| <ul> <li>Drop-off</li> <li>Phases</li> <li>Date</li> </ul> | Journey Pick Up          Build         11-Jan-2017 |                                                                                                    |
| Vehicle type                                               | Vehicle                                            | ~                                                                                                    |
| Zone                                                       | Zone 100                                           | Please choose your stand zone,<br>unsure of your stand zone pleas<br>your event organiser or check yo<br>information pack |
| Special Request                                            | Zone 300<br>Zone 200<br>Back Next                  |                                                                                                    |

2. At each venue, the floorplan is normally split into zones to make sure that you access the gate nearest your stand. Please see your events stand map to choose the most suitable zone for you. Your event organiser may be able to help you further with this.

If you ever need help, you can find friendly

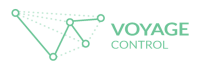

## Special Request:

#### MAKE A BOOKING AT DEMO - EXHIBITION

| Select date |                                       | Get available times | Complete Booking |
|-------------|---------------------------------------|---------------------|------------------|
|             |                                       | Journey             |                  |
|             | Drop-off  Pick Up     Phases     Date | Build               | <b>~</b>         |
|             |                                       | Vehicle             |                  |
| Vel         | hicle type                            | Car                 | <b>~</b>         |
| 201         |                                       | Zone 100            | ×                |
| Speci       | ial Request                           | Get times           | ~                |
|             |                                       | Back Next           |                  |

3. At some venues, forklifts or porters are available.

Any special requests available for that event will appear here.

If you ever need help, you can find friendly

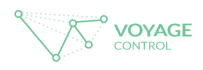

### Times:

#### MAKE A BOOKING AT DEMO - EXHIBITION

| lournov 1 (Dron-off)                |                                     | Complete Booking |
|-------------------------------------|-------------------------------------|------------------|
| Please select time for the Drop-off |                                     |                  |
| Please select a time                | Please select time for the Drop-off |                  |
| 06:00:00 - 06:30:00                 |                                     |                  |
| 06:30:00 - 07:00:00                 |                                     |                  |
| 07:00:00 - 07:30:00                 |                                     |                  |
| 07:30:00 - 08:00:00                 |                                     |                  |
| 08:00:00 - 08:30:00                 |                                     |                  |
| 08:30:00 - 09:00:00                 |                                     |                  |
| 09:00:00 - 09:30:00                 |                                     |                  |
| 09:30:00 - 10:00:00                 | Vehicle                             |                  |
| Vehicle type                        | Car                                 | ~                |
| 7000                                |                                     |                  |
| Zone                                | Zone 100                            | ~                |
|                                     |                                     |                  |
| Special Request                     |                                     |                  |
| opecial Request                     |                                     | × _              |
|                                     |                                     |                  |
|                                     | Get times                           |                  |
|                                     |                                     |                  |
|                                     | Back Next                           |                  |
|                                     |                                     |                  |
|                                     |                                     |                  |
|                                     |                                     |                  |

Once everything has been filled out, appear at the bottom of the page.

Get times

will

Choose your preferred time. Only time slots available for that zone will show.

When complete click

Next

If you ever need help, you can find friendly

⑦ Support

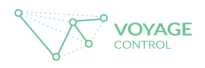

## Your details:

|                                                                                                    | Demo - Ext | nibition                                                    |          |              | ⑦ Support                                                                                | English UK                                              |
|----------------------------------------------------------------------------------------------------|------------|-------------------------------------------------------------|----------|--------------|------------------------------------------------------------------------------------------|---------------------------------------------------------|
|                                                                                                    | MAKE A BO  | OOKING AT DEMO - EX                                         | HIBITION |              |                                                                                          |                                                         |
| Select date                                                                                                    |            | Get available times                                         |          | Complete Boo | king                                                                                     |                                                         |
| Exhibitor Comp<br>Use my details<br>Company name<br>Name and Surnam<br>Email address<br>Stand Number<br>Use my details<br>Company name<br>Email address | pany       |                                                             |          |              | Please enter the email add<br>contact the delivering comp<br>address elices your booking | ress you use to<br>any. This email<br>to be shared with |
| <u>Driver</u><br>Journey Inform<br>Origin Postcode                                                                                                    | + Ad       | d driver<br>not know the driver at this time<br>in Postcode |          | v .          | he delivering company for a s                                                            | seemless process                                        |
| <u>Vehicle Info</u><br>Plate                                                                                                    |            | Back Submit bookings                                        |          |              |                                                                                          |                                                         |

Over view of the next page

If you ever need help, you can find friendly

⑦ Support

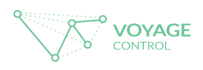

## Exhibitor Company:

| Exhibitor Company |                      |  |
|-------------------|----------------------|--|
| Use my details    |                      |  |
| Company name      | Example              |  |
| Name and Surname  | Bob Smith            |  |
| Email address     | bobsmith@example.com |  |
| Mobile number     | 07******             |  |
| Stand Number      | A1                   |  |

1. If you are the Exhibitor, you can auto fill your details. By clicking the tick box

or Fill in details as appropriate

Enter the stand number

If you ever need help, you can find friendly

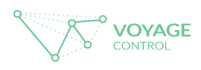

## Delivering Company:

| Delivering Company |                      |
|--------------------|----------------------|
| Use my details     |                      |
| Company name       | Example              |
| Email address      | bobsmith@example.com |

2. If you are the driver; you are able to use the auto fill, by clicking the tick box. Your details will be automatically filled in.

If you ever need help, you can find friendly

② Support

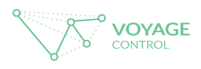

### Driver:

14

3. If you have added a driver in the past, you will find the information in the drop down list. If you have never added a driver before, please click + Add Driver

| Driver          |                                                                                                    |                   |
|-----------------|----------------------------------------------------------------------------------------------------|-------------------|
|                 | + Add driver                                                                                                    |                   |
|                 | □ I do not know the dr                                                                                                    | iver at this time |
| dd Driver: fill | in details                                                                                                    |                   |
| Г               |                                                                                                    |                   |
| 1               | Add driver                                                                                                    |                   |
|                 | Driver First Name:                                                                                                    |                   |
|                 | Bob                                                                                                    |                   |
|                 | Driver Last Name :                                                                                                    |                   |
|                 | Smith                                                                                                    |                   |
|                 | Mobile number:                                                                                                    |                   |
|                 | 07******                                                                                                    | ~                 |
|                 | Driving licence number:                                                                                                    | : this time       |
|                 | *****                                                                                                    |                   |
|                 | Email Address                                                                                                    |                   |
|                 | bobsmith@gmail.com                                                                                                    |                   |
|                 | *This should be the email address your driver will use to sign into their<br>Voyage Control account. This is so that you can share bookings with them. |                   |
|                 |                                                                                                    |                   |
|                 | Save Close                                                                                                    |                   |

If you do not know your driver details, click the tick box below

If you ever need help, you can find friendly

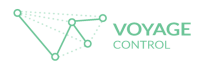

Journey information: Vehicle Information:

| Journey Information |                 |
|---------------------|-----------------|
| Origin Postcode     | Origin Postcode |

4. Enter the postcode of where your journey is starting from. This helps us to collate information on sustainability.

| Vehicle Info |                      |
|--------------|----------------------|
| Plate        |                      |
|              |                      |
|              |                      |
|              | Back Submit bookings |

5. If you know the license number of the vehicle please add this here. This can be added at a later date if it is not known at the time of booking.

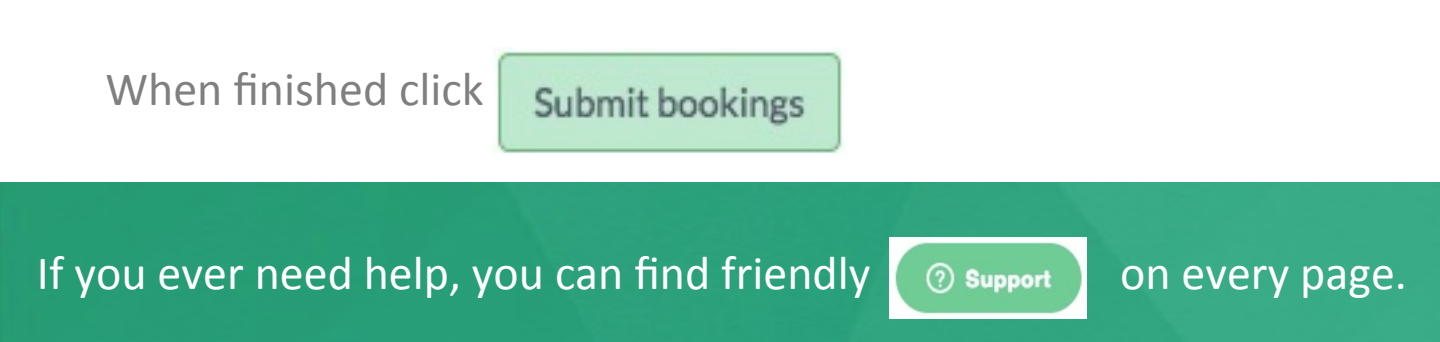

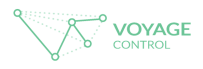

# Confirmation of your booking:

|                             | Demo - Ex                                                                                                    | hibition                                                                              | ⑦ Support           | English UK | ~ | Ċ |
|-----------------------------|----------------------------------------------------------------------------------------------------|---------------------------------------------------------------------------------------|---------------------|------------|---|---|
| E List of Bookings          |                                                                                                    |                                                                                       |                     |            |   |   |
| Make a Booking     Settings | THE EVEN                                                                                                    | JT                                                                                    |                     |            |   |   |
| =° Hub Management           |                                                                                                    |                                                                                       |                     |            |   |   |
|                             | Thank you for your booking. You will shortly receive an email confirming your booking.                          |                                                                                       |                     |            |   |   |
|                             | Please note the followin<br>- All contractors are to w<br>- No access without high<br>- You will not be allowed | <b>ig rules:</b><br>ear full PPE while u<br>visibility vests<br>in until your allotte | inloading<br>d time |            |   |   |
|                             | DEXMAR188849                                                                                                    | See booking det                                                                       | ails                | Pass       |   |   |
|                             | Make another booking                                                                                            | 5                                                                                     |                     |            |   |   |
| Here you can Clicl          | See booking details                                                                                             | o edit your b                                                                         | ooking              |            |   |   |
| Click Pass to               | print your pass                                                                                                 |                                                                                       |                     |            |   |   |
| Click Make another          | booking to make f                                                                                               | further booki                                                                         | ngs.                |            |   |   |

If you ever need help, you can find friendly

② Support